## TẢI VÀ CÀI ĐẶT PHẦN MỀM VNEID TRÊN HỆ ĐIỀU HÀNH ANDROID & IOS

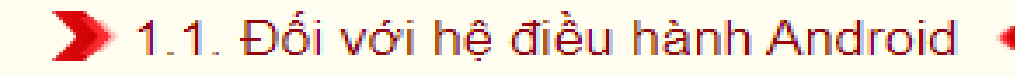

Bước 01

Bước

NSD truy cập ứng dụng CH Play→ Tại thanh công cụ tìm kiếm → Tìm từ khoá "VNeID" Bước 02

Sau khi App cần tải hiến thị □ Chọn " Cài đặt" để tải App "Ứng dụng định danh điện tử - VNeID" về máy.

NSD chọn "Mở" để mở ứng dụng định danh điện tử - VNeID vừa tải.

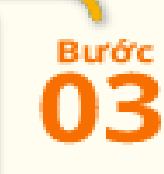

Sau khi tải về và cài đặt, NSD ấn chạy ứng dụng và ấn "Bắt đầu sử dụng" để tiến hành sử dụng app:

#### > 1.2.Đối với hệ điều hành IOS

NSD mở App store trên thiết bị di động

Công dân thực hiện các bước tương tự như hệ điều hành Android.

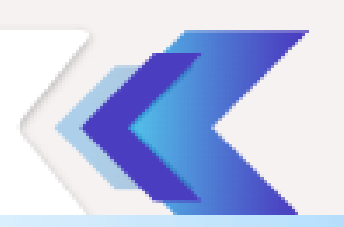

Bước

04

NSD truy cập ứng dụng CH Play→ Tại thanh công cụ tỉm kiếm → Tìm từ khoá "VNeID"

31

Lich

Báo cháy.

Google

Cửa hàn.

Bước

01

## Truy cập ứng dụng CH Play Tìm từ khóa VNEID

# Truy cập ứng dụng CH Play Tìm từ khóa VNEID

|     | VICEO                    |          |  |
|-----|--------------------------|----------|--|
| 3   | vneid                    | 7        |  |
| Q   | vneid mới nhất           | P.       |  |
| Q   | vneid khai báo y tế      | 7        |  |
| ۹   | vneid phiên bản mới nhất |          |  |
| Q   | vneid 2.0.1              | 7        |  |
|     |                          |          |  |
| >   | vneid VNE idol           | VNDIRECT |  |
| 1 2 | 2 3 4 5 6                | 7 8 9    |  |

0

Sau khi App cần tải hiến thị D Chọn " Cài đặt" để tải App "Ứng dụng định danh điện tử - VNeID" về máy.

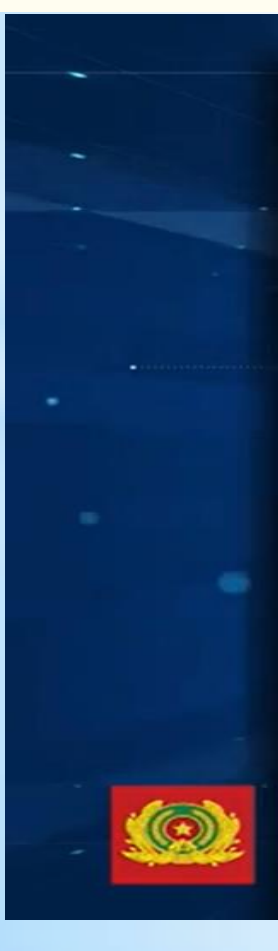

Bước

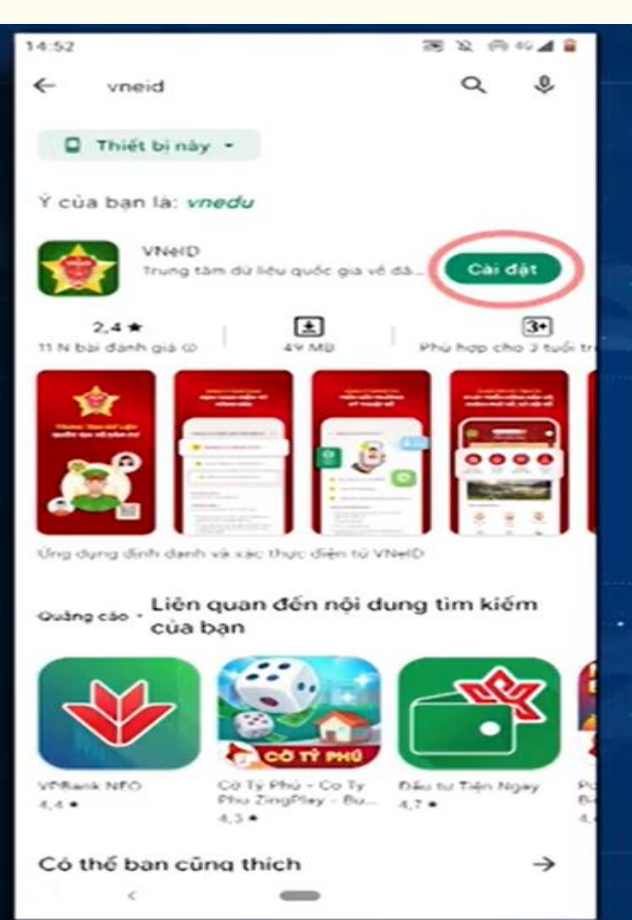

#### Tiến hành cài đặt ứng dụng VNEID

NSD chọn "Mở" để mở ứng dụng định danh điện tử - VNeID vừa tải.

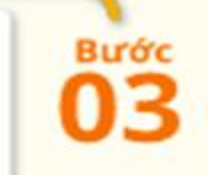

R 2 0 0 4 4 8 2.4 15.7 week-ct Tibirsiti nay -

cúalban la: NRC/J

Loig Ta 0-3 eth dar

Quire rae Liên quan ciến mội dùng tìm kiếm -ouaban

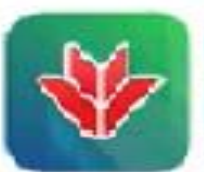

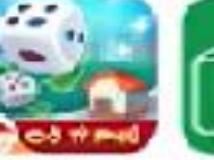

Mid

off dama have be 1.00

60 Br Phile-Oro Ty Indone Television Heeding - Du- 120

#### Co thể ban cũng thích

124

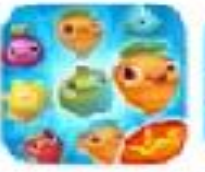

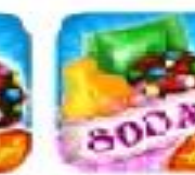

Fair Hilferrues Dirige. 4.67

Kancy Grush Sage 1.0014

Eanly Grush Solar

#### Chọn nút "Mở" để mở ứng dụng VNEID

Sau khi tải về và cài đặt, NSD ấn chạy ứng dụng và ấn "Bắt đầu sử dụng" để tiến hành sử dụng app: Bước

04

#### Chọn "Bắt đầu sử dụng" để sử dụng ứng dụng VNEID

Bắt đầu sử dụng

Cung cáp các tiện ích phát triển công dân số, chính phủ số, xã hội số

## SỬ DỤNG PHẦN MỀM VNEID ĐỂ ĐĂNG KÝ, KÍCH HOẠT TÀI KHOẢN ĐỊNH DANH ĐIỆN TỬ TỪ MỨC 0 VÀ MỨC 1

- Để đăng ký tài khoản định danh cần
   Chuẩn bị CCCD và điện thoại di động
   kết nối 3G,4G...
- Đăng nhập vào ứng dụng VNeID
   sau đó ấn Đăng ký

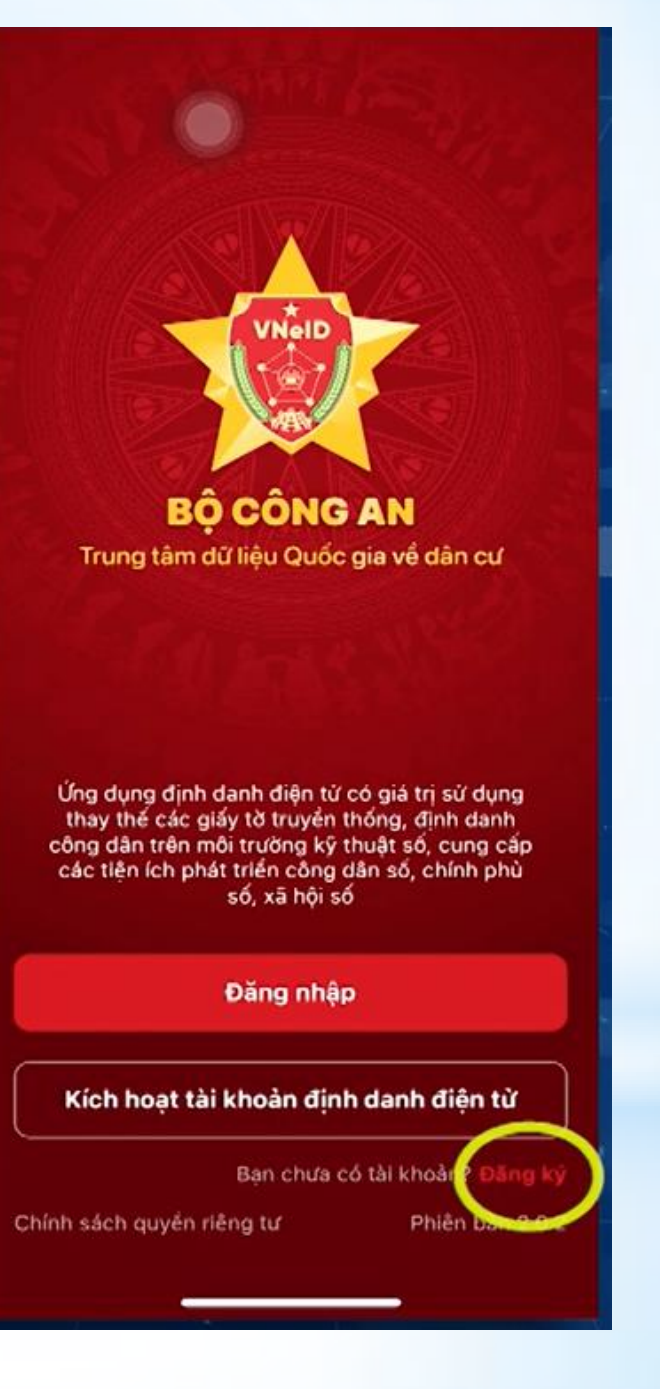

Nhập số định danh cá nhân và số điện thoại sau đó ấn đăng ký

Lưu ý số điện thoại phải
là số điện thoại chính chủ
đã đăng ký với các nhà
mạng Viettel, Vinafone...

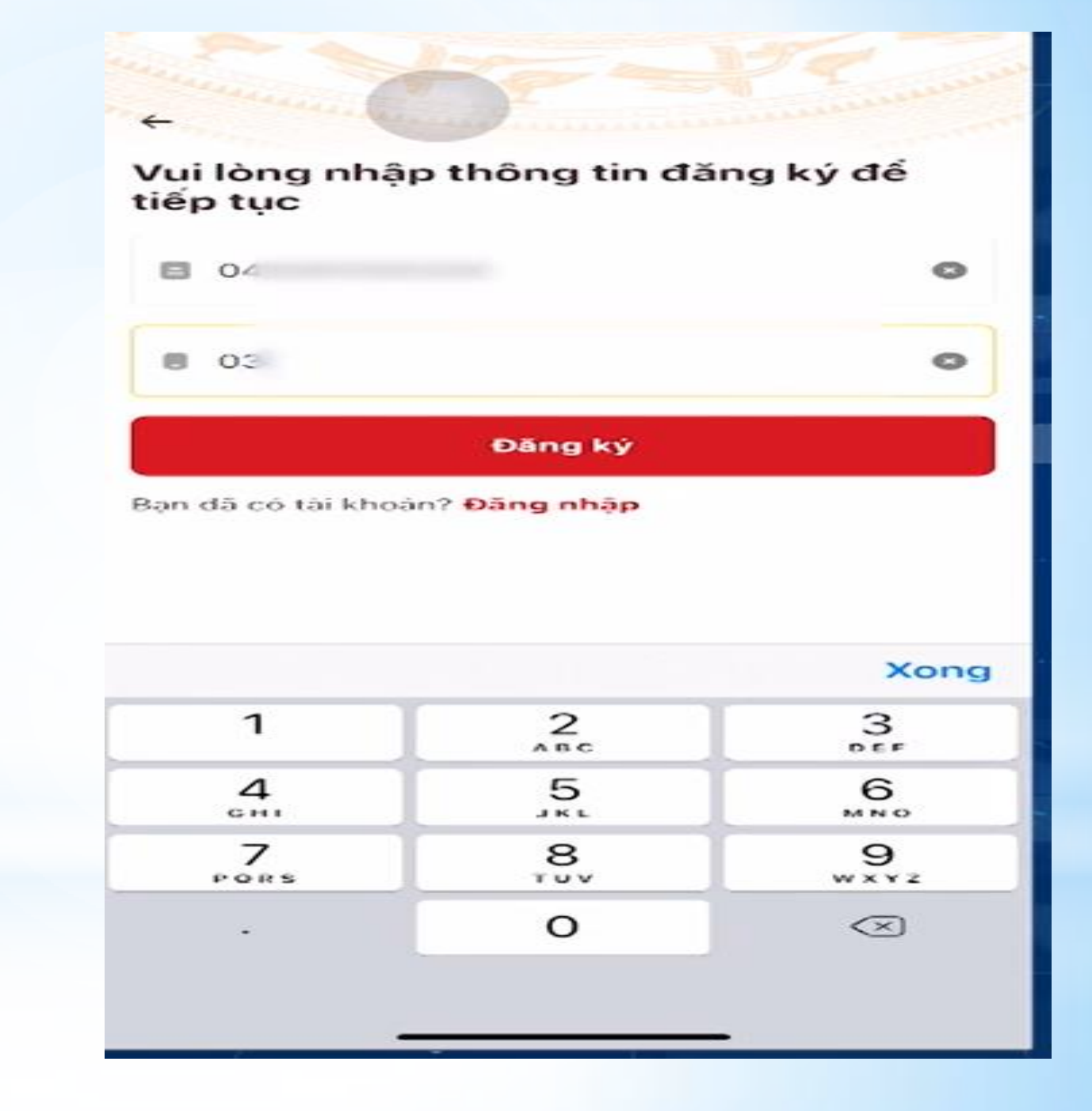

Tiếp theo ứng dụng muốn truy cập ứng dụng Camera/ Click chọn OK để tiếp tục

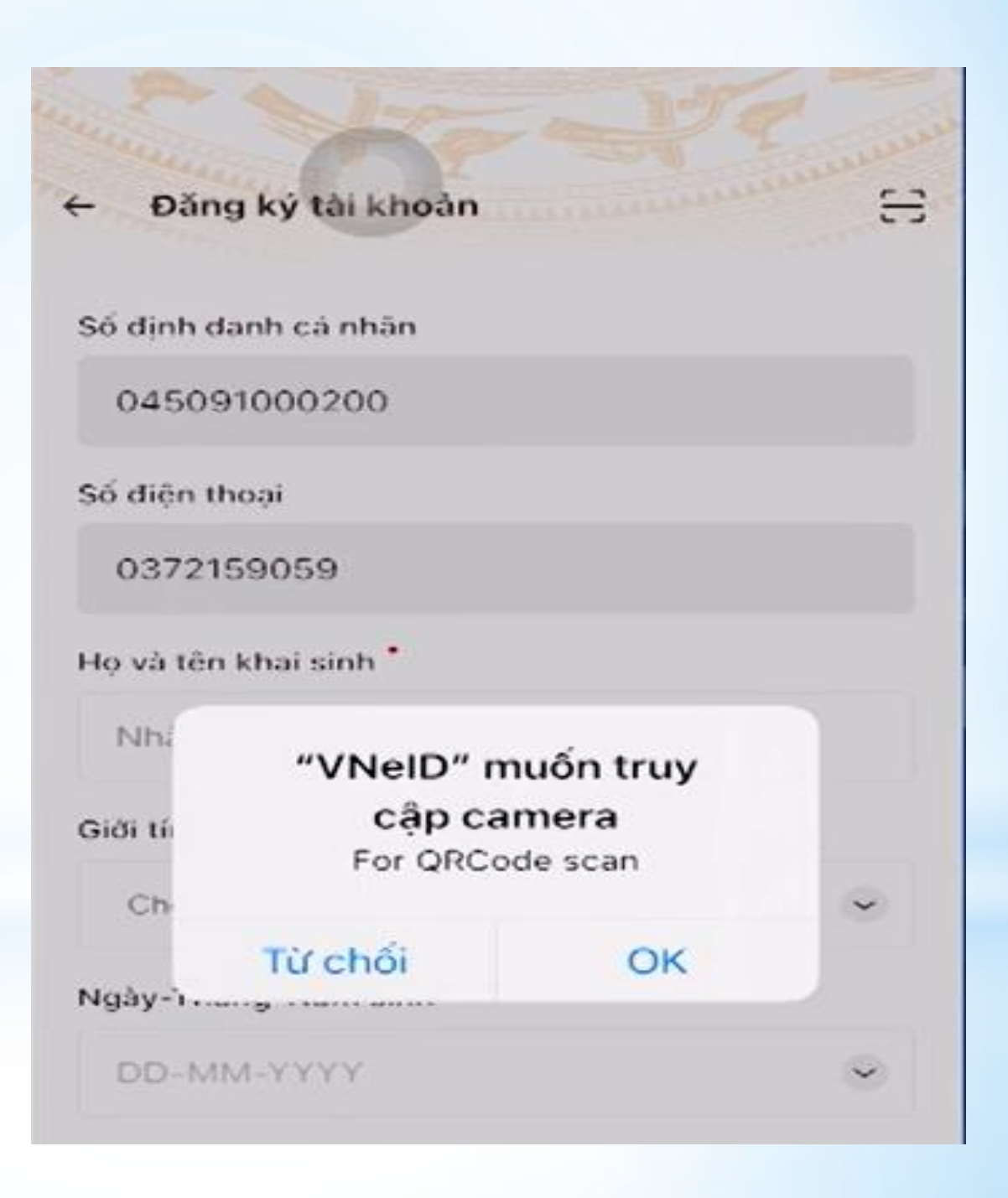

#### Sau đó tiến hành quét mã Qr Code trên thẻ CCCD

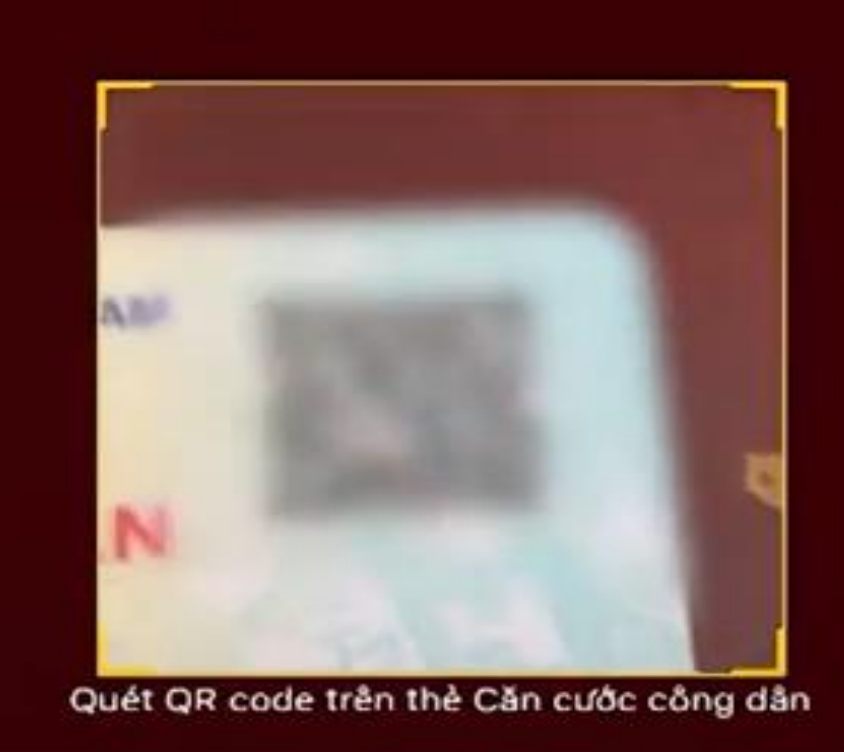

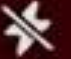

Đăng ký tài khoản

8

Kiêm tra lại thông tin cá nhân (lưu ý đối với các trường hợp không quét được mã Qr Code có thể nhập thủ công) và đọc điều khoản ứng dụng

| Đăng ký                                                  |       |   |
|----------------------------------------------------------|-------|---|
| Tôi đồng ý với Điểu khoản sử dụng ứng di<br>dịch vụ      | ụng v | à |
| Tổ Đông Môn 3                                            |       | 0 |
| Số nhà, phố, tổ dân phố/thôn/đội *                       |       |   |
| Thị trấn Diên Khánh, Huyện Diên Khánh,<br>Tỉnh Khánh Hòa | 0     | ~ |
| Nơi thường trú                                           |       |   |
| 28-12-1991                                               |       | ~ |
| Ngày-Tháng-Năm sinh *                                    |       |   |
| Nam                                                      | 0     | ~ |
| Giới tính *                                              |       |   |
| NGŐ 3                                                    |       | 0 |
| Họ và tên khai sinh *                                    |       |   |
|                                                          |       |   |
| Số điện thoại                                            |       |   |
|                                                          |       |   |

Điểu khoản sử dụng ứng dụng và dịch vụ

Ứng dụng VNeID là ứng dụng định danh điện từ trên nền tàng di động do Bộ Công an tạo lập, phát triển để phục vụ các hoạt động định danh điện từ và xác thực điện tử tại Việt Nam.

#### 1.Quy định chung

1.1. Khi tham gia sử dụng ứng dụng VNeID tức là bạn đã đồng ý với các điều khoản này và hoàn toàn chịu trách nhiệm trước pháp luật cho hành động của mình; nếu không đồng ý vui lòng không sử dụng ứng dụng.

 1.2. Các câu hỏi cẩn giải đáp gửi về:

Trung tâm dữ liệu quốc gia về dân cư - Cục Cành sát Quản lý hành chính về trật tự xã hội - Bộ Công an, 47 Phạm Văn Đồng, Phường Mai Dịch, Quận Cầu Giấy, Thành phố Hà Nội. Số điện thoại: 1900.0368.

1.3. Trước khi sử dụng ứng dụng,

Sau khi đọc điều khoản ứng dụng xong tick chọn tôi đồng ý và ấn nút Đăng ký

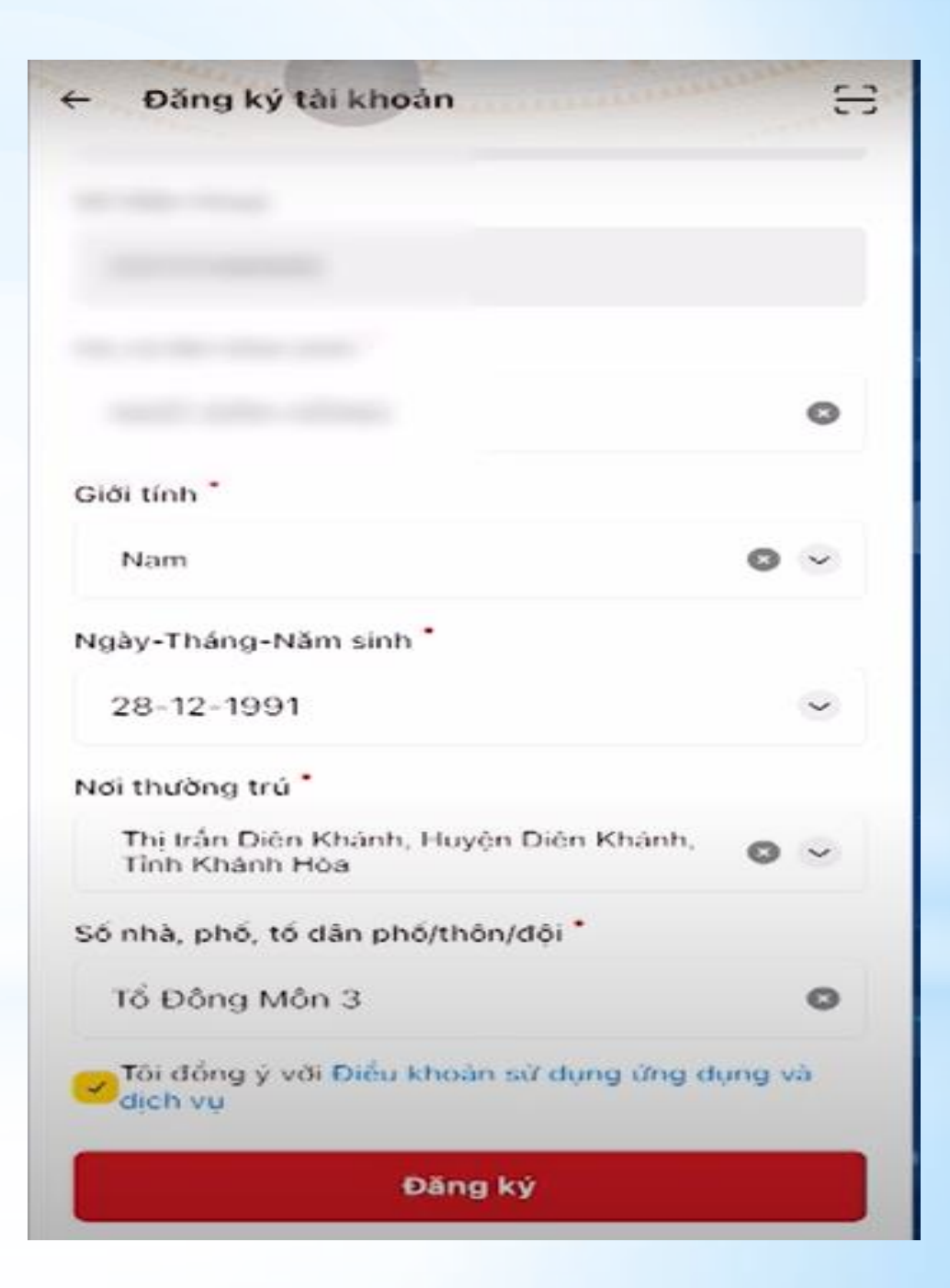

- Sau khi ấn Đăng ký sẽ nhận được mã OTP gồm 6 số được gửi đến số điện thoại đã đăng ký lúc trước

- Nhập mã OPT

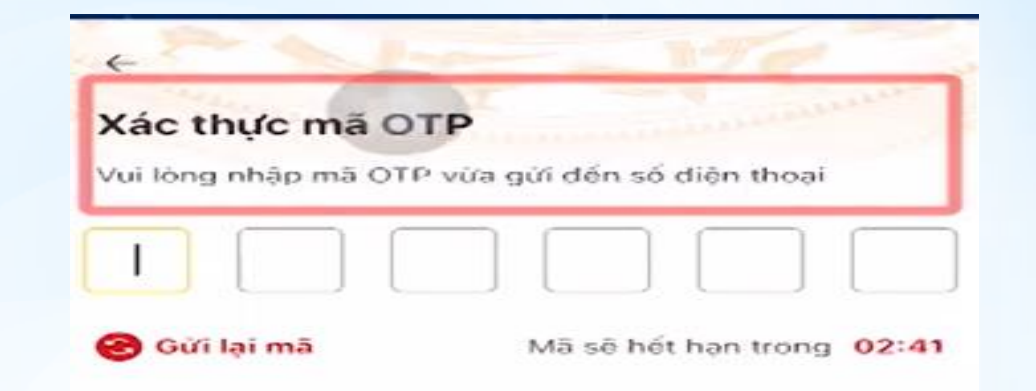

|           | Từ Tin nhân<br>977047 |                         |
|-----------|-----------------------|-------------------------|
| 1         | 2<br>                 | 3                       |
| 4         | 5                     | 6<br>MNO                |
| 7<br>PORS | 8                     |                         |
|           | 0                     | $\overline{\mathbf{x}}$ |

Sau khi nhập đúng mã
 OTP màn hình chuyển
 sang bước Thiết lập mật
 khẩu.

Ở đây lưu ý mật khẩu phải từ 8 đến 20 ký tự, bao gồm số, chữ viết hoa, chữ viết thường, ít nhất 1 ký tự đặc biệt ví dụ: !@#\*()\_

 Sau khi nhập mật khẩu xong ấn xác nhận

| + the the second    |   |
|---------------------|---|
| Thiết lập mật khẩu  |   |
| Mật khẩu *          |   |
|                     | 0 |
| Nhập lại mật khẩu * |   |
|                     | 8 |
|                     |   |

- Mật khẩu phải từ 8 đến 20 kỷ tự
- Bao gồm số, chữ viết hoa, chữ viết thường
- ✓ Bao gốm ít nhất một ký tự đặc biệt !@#\$^\*()\_

#### Xác nhận

Sau khi nhập mật khẩu thành công Ứng dụng sẽ thông báo Thiết lập mật khẩu thành công

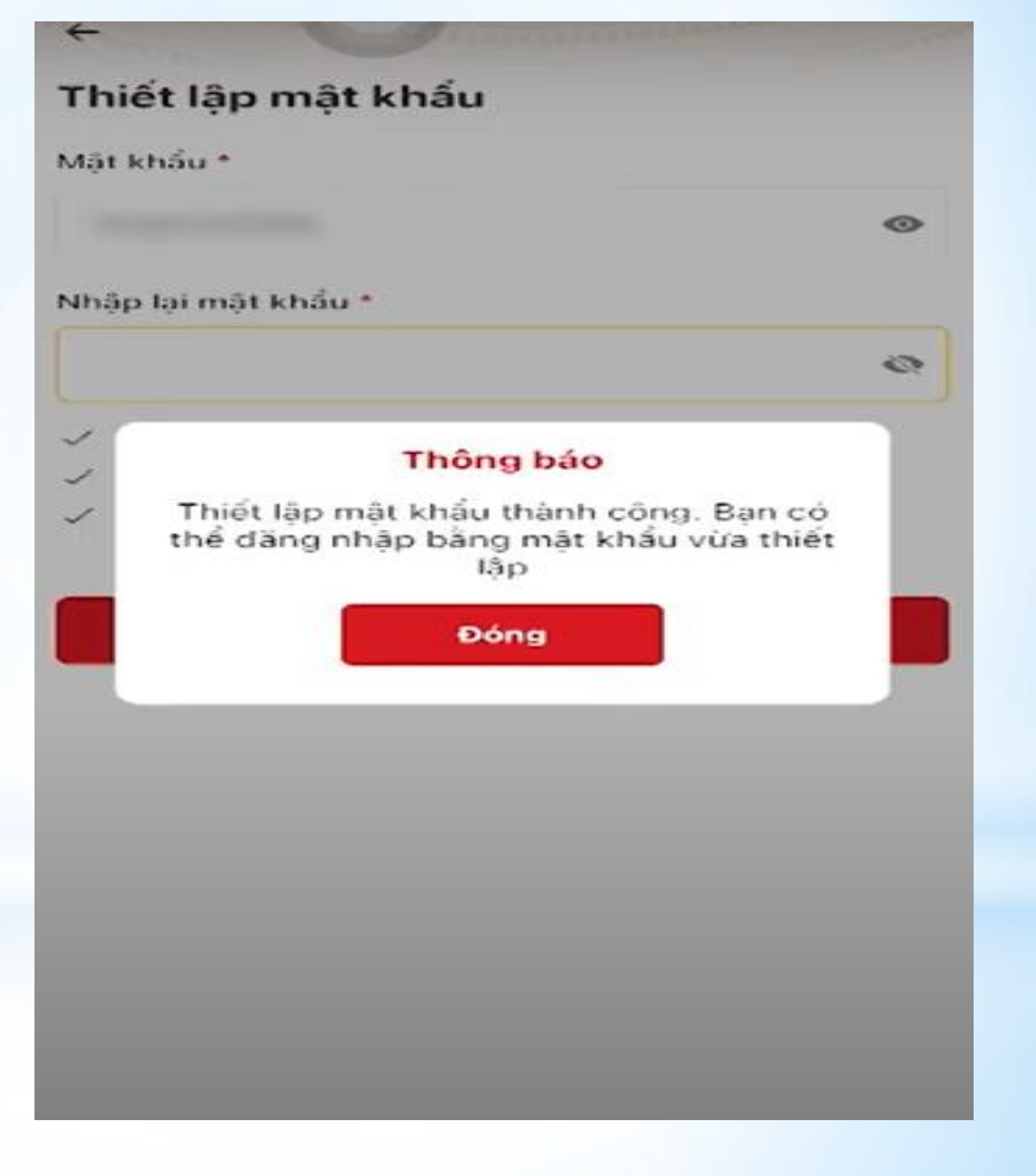

Sau đó quay lại ứng dụng để đăng nhập bằng mật khẩu vừa được thiết lập

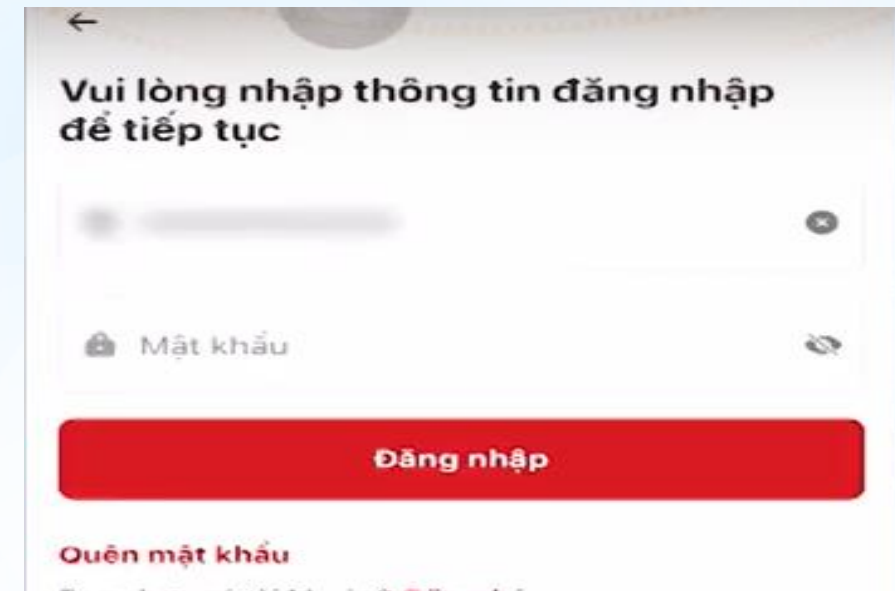

Ban chưa có tài khoản? Đãng ký

Tài khoàn đã được định danh điện tử? Kịch hoạt

Sau khi đăng nhập thành công tiến hành đăng ký tài khoản định danh điện tử mức 1 Chọn bắt đầu để tiến hành thực hiên

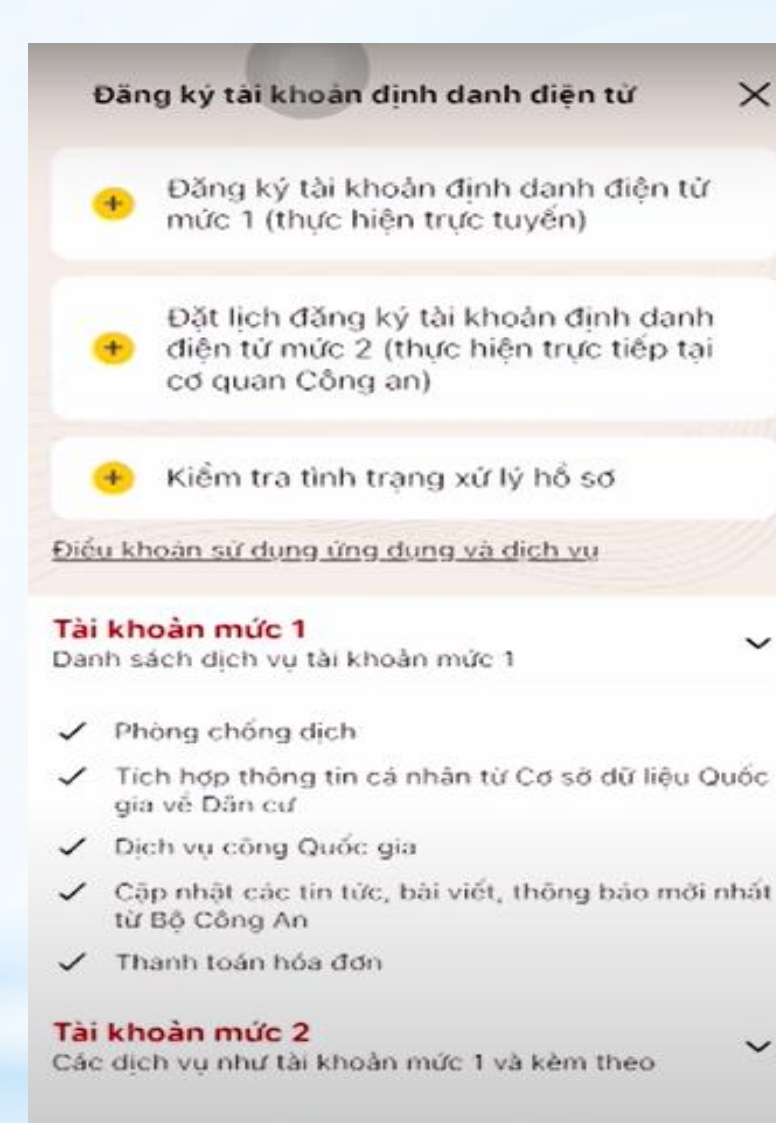

×

V

- Tích hợp thông tin thẻ Căn cước công dân từ hệ thống Căn cước công dân Quốc gia
- Tích hợp thông tin các loại giáy tờ tủy thân, thông tin người phụ thuộc và các nhóm thông tin của các Bô Ban ngành

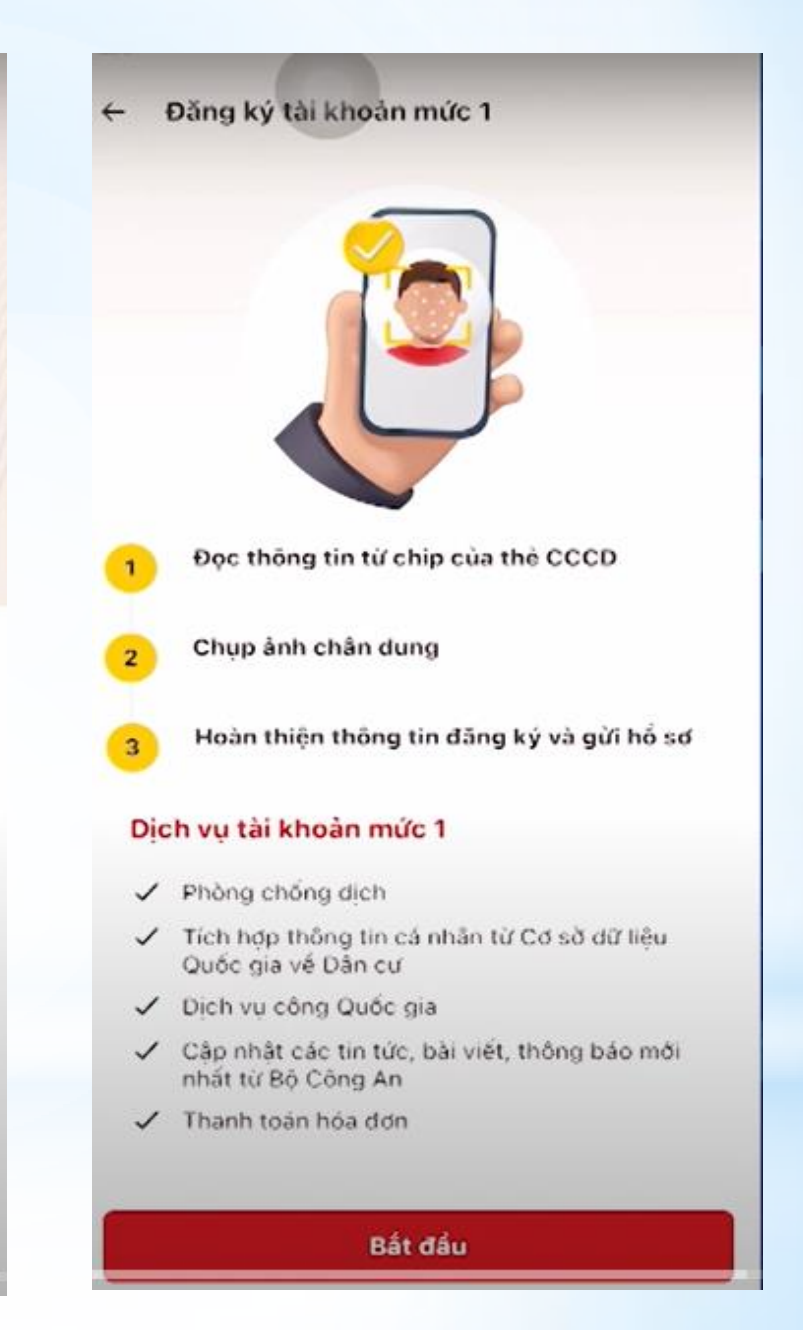

Đối với các thiết bị có chức năng NFC tick chọn vào mục Tôi đã hiểu

Lưu ý: Bật tính năng NFC trong cài đặt thiết bị và xác định vị trí đặt thẻ theo các bước1,2,3

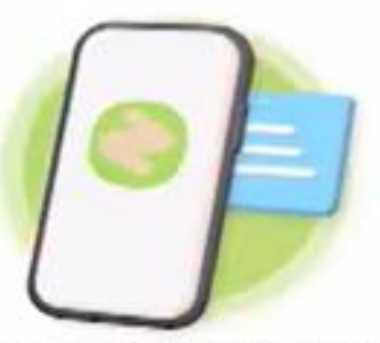

Để đám bảo việc đọc thông tin từ chip trên thẻ CCCD được chính xác, công dân cắn lưu ý:

Bật tính năng NFC trong phần cải đặt thiết bị

 Thực hiện xác định vị trí đặt thẻ theo các bước sau:

Bước 1: Đặt phần chip trên thẻ CCCD tại vị trí chính giữa, phía trên của mặt sau điện thoại (gắn khu vực camera) và giữ nguyên thẻ CCCD và điện thoại

Bước 2: Nếu ứng dụng chứa hiến thị cảnh bảo đang đọc thông tin từ chip thì công dân cấn di chuyển chậm thẻ CCCD từ trên xuống dưới dọc theo chiếu dài của điện thoại

Bước 3: Khi ứng dụng hiến thị cành báo đang đọc thông tin từ chip, công dân vui lòng giữ nguyên thế CCCD và điện thoại cho tới khi ứng dụng thông báo dọc thông tin thành công

Tôi đã hiếu

Tùy theo thiết bị điện thoại đưa thẻ CCCD đến đúng ví trí để quét.

Sau khi quét xong ấn chọn xem video để thực hiện xác thực khuôn mặt

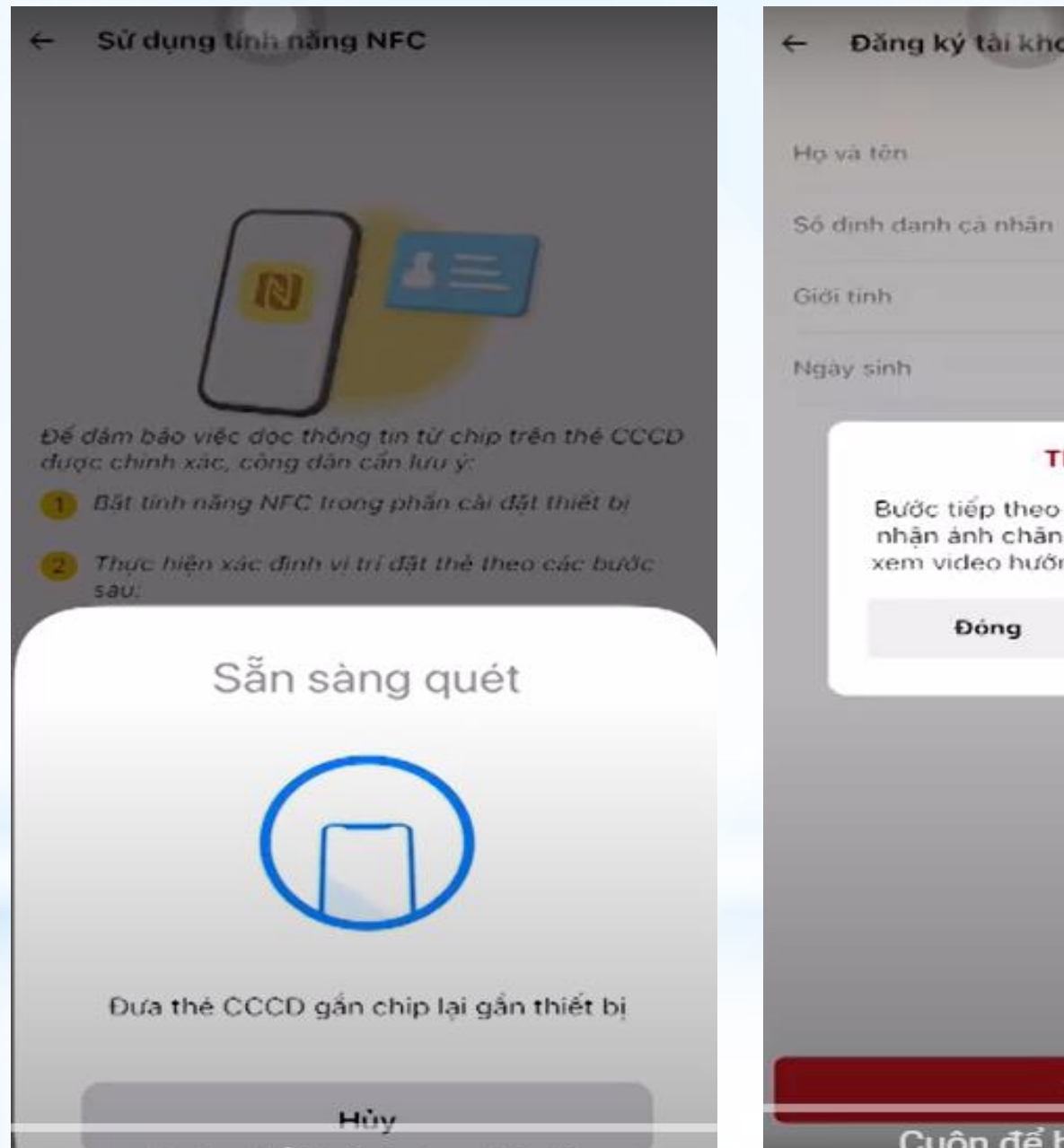

| 4o và tên            |                        |
|----------------------|------------------------|
| Số định danh cả nhân |                        |
| 3iði tinh            |                        |
| Vgày sinh            |                        |
| Thôr                 | ng báo                 |
| Bước tiếp theo ứng   | g dụng VNeID sẽ thu    |
| nhận ánh chân dur    | ng của bạn. Vui lòng   |
| xem video hướng c    | lẫn trước khi tiếp tục |
| Thôr                 | ng báo                 |
| Bước tiếp theo ứng   | g dụng VNeID sẽ thu    |
| nhận ảnh chân dự     | ng của bạn. Vui lòng   |
| xem video hưởng c    | đần trước khi tiếp tục |
| Đóng                 | Xem video              |
| Thôr                 | ng bảo                 |
| Bước tiếp theo ứng   | g dụng VNeID sẽ thu    |
| nhận ánh chân dự     | ng của bạn. Vui lòng   |
| xem video hướng c    | đắn trước khi tiếp tục |
| Đóng                 | Xem video              |
| Thôr                 | ng báo                 |
| Bước tiếp theo ứng   | g dụng VNeID sẽ thu    |
| nhận ảnh chân dui    | ng của bạn. Vui lòng   |
| xem video hướng ở    | lẫn trước khi tiếp tục |
| Đóng                 | Xem video              |
| Thôr                 | ng bảo                 |
| Bước tiếp theo ứng   | g dụng VNeID sẽ thu    |
| nhận ảnh chân dự     | ng của bạn. Vui lòng   |
| xem video hướng c    | lần trước khi tiếp tục |
| Đóng                 | Xem video              |
| Thôr                 | ng bảo                 |
| Bước tiếp theo ứng   | g dụng VNeID sẽ thư    |
| nhận ảnh chân dự     | ng của bạn. Vui lòng   |
| xem video hướng c    | đần trước khi tiếp tục |
| Đóng                 | Xem video              |

#### Ứng dụng xác thực khuôn mặt xong.

Ấn xác nhận thông tin đăng ký

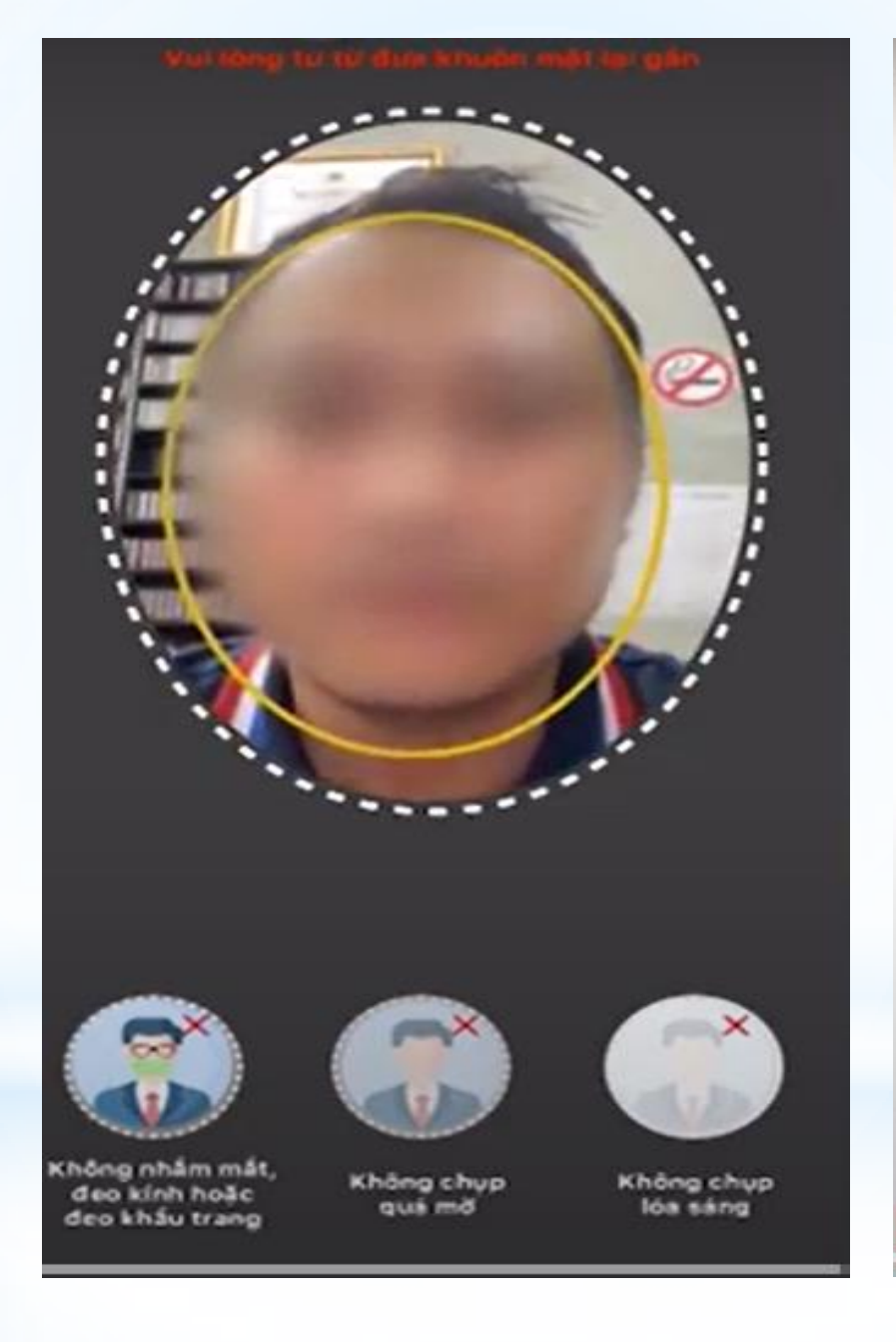

| Oăng ký tài khoản mức 1 |   |
|-------------------------|---|
|                         |   |
|                         |   |
| The state               |   |
| Họ và tên               |   |
| Số định danh cả nhân    |   |
| Giði tinh               |   |
| Ngày sints              |   |
| Email                   |   |
|                         |   |
|                         |   |
| Churchai                |   |
| Chúp tại                | - |

Úng dụng hiện thị thông báo Đăng ký thành công Là các đồng chí đã thực hiện xong việc đăng ký tài khoản định danh điện tử mức 1

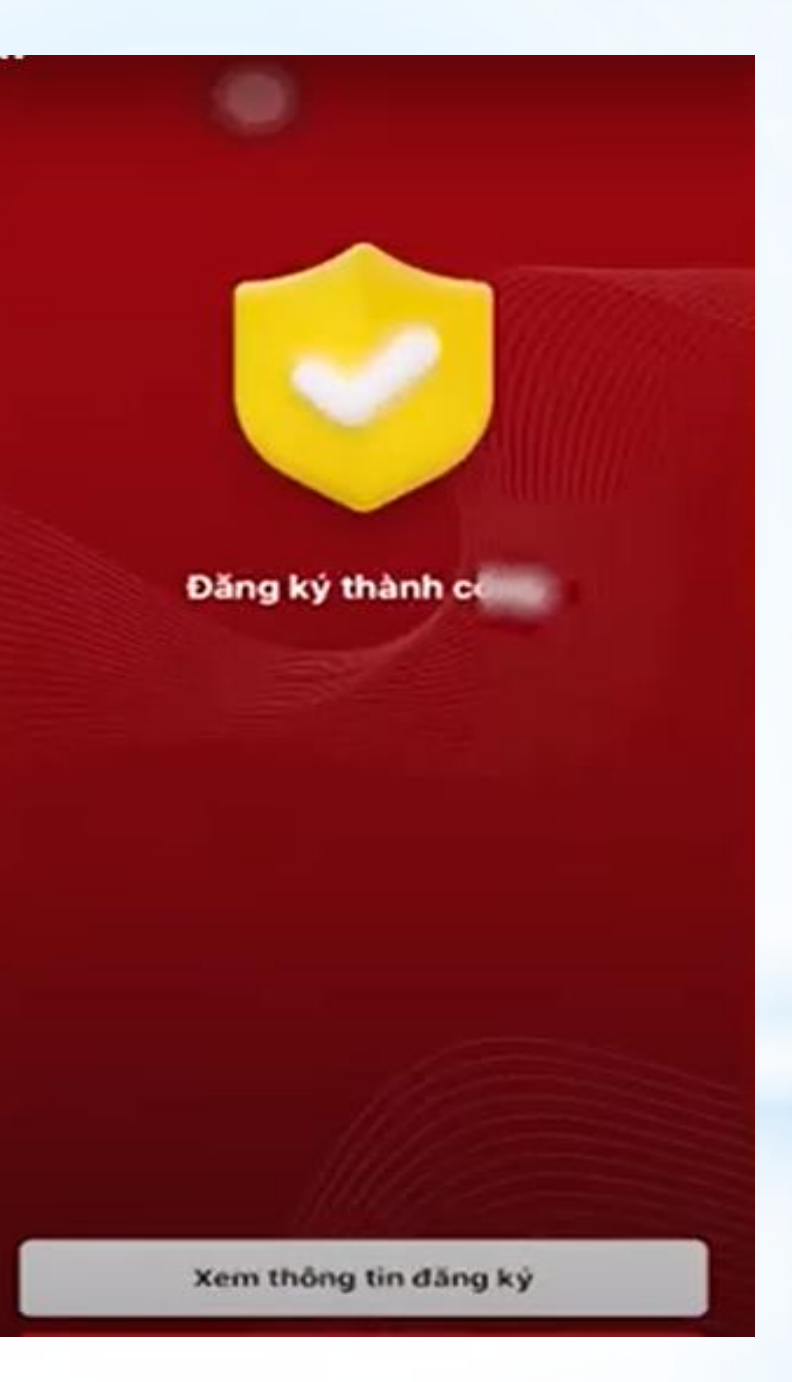

\* Sau khi hồ sơ được phê duyệt, hệ thống định danh và xác thực điện tử sẽ gửi tin nhắn SMS thông báo đến công dân theo số điện thoại đã đăng ký với cấu trúc như sau:

\* Tin nhắn được gửi có tên định danh là "VNeID".

- \* Nội dung tin nhắn: Cuc Canh sat QLHC ve TTXH thong bao: Ho so dang ky tai khoan dinh danh dien tu cua cong dan <Tên đầy đủ của công dân - không dấu> da duoc phe duyet. De nghi truy cap ung dung VneID hoac dia chi https://vneid.gov.vn de kich hoat tai khoan.
- \* Công dân nhận được tin nhắn này, hãy truy cập vào trang web theo địa chỉ <u>https://vneid.gov.vn</u> hoặc ứng dụng VNeID và thực hiện kích hoạt tài khoản theo các bước hướng dẫn

## HƯỚNG DẪN KÍCH HOẠT TÀI KHOẢN PHẦN MỀM VNEID

Sau khi nhận được tin nhắn từ Cục CSQLHC về TTXH các đồng chí đăng nhập vào ứng dụng/ kích hoạt tài khoản định danh điện tử

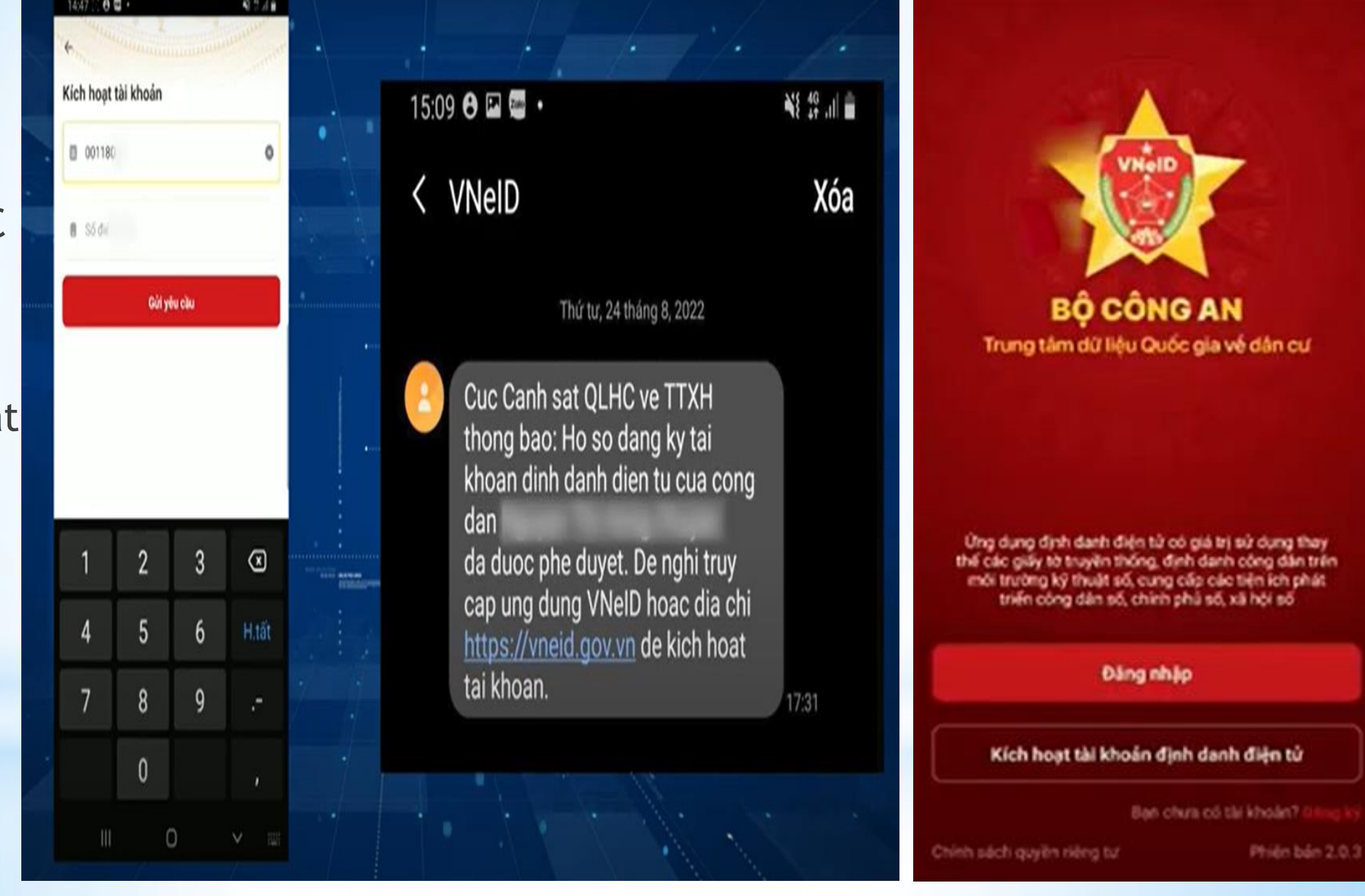

Nhập đúng và đầy đủ thông tin số định danh cá nhân và số điện thoại đã đăng ký và ấn chọn GỬI YÊU CÂU

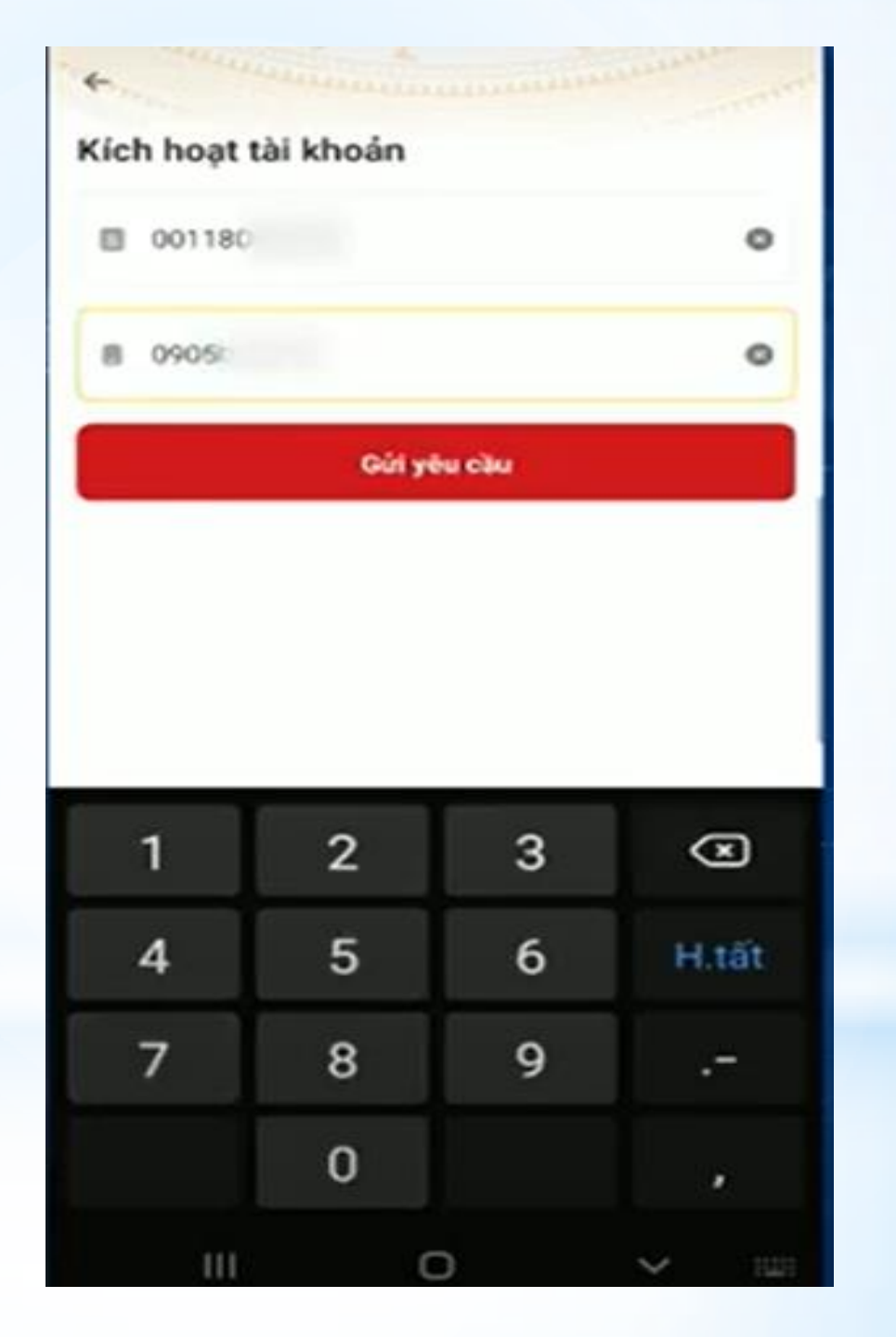

Sau khi ấn gửi yêu cầu hệ thống sẽ hiện lên thông báo: Tài khoản của bạn đã được đinh danh điên tử. Vui long thực hiện kích hoạt tài khoản trên thiết bi theo hướng dẫn/ tick chọn XÁC NHÂN

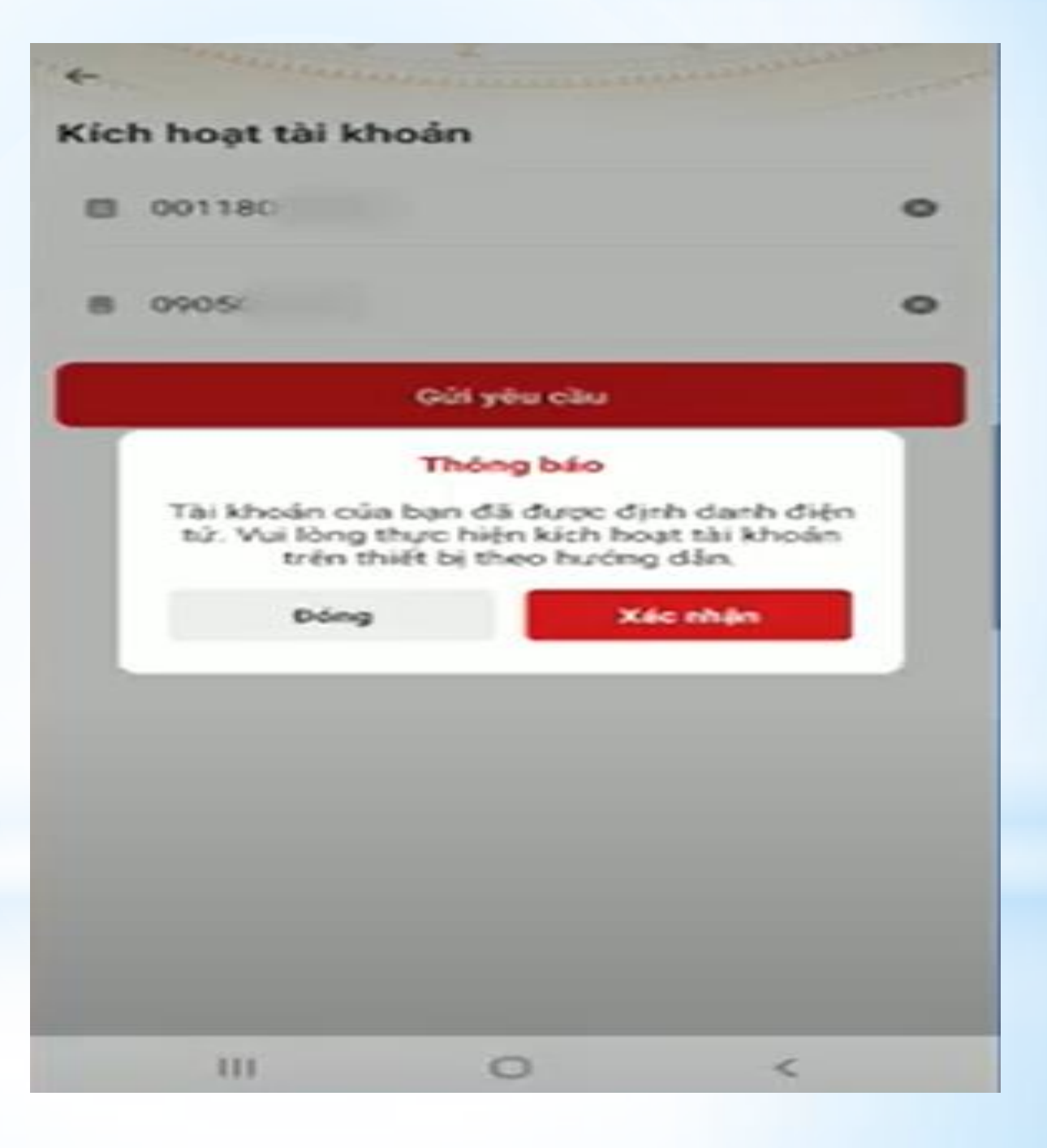

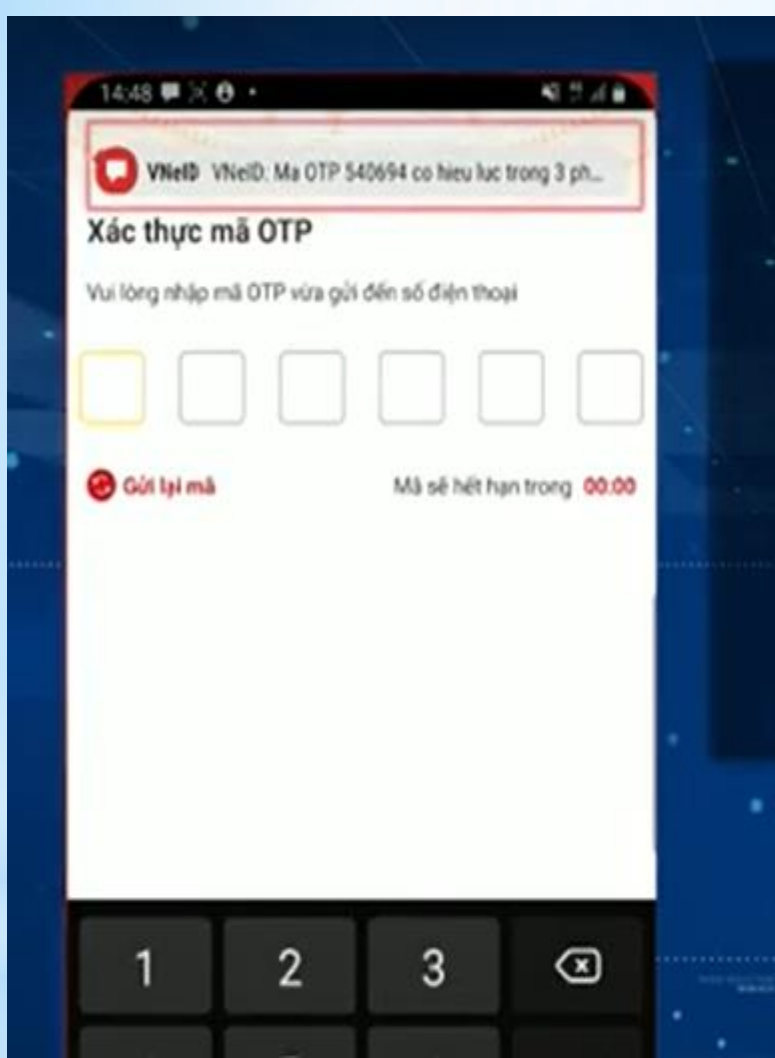

Hệ thống VNeID sẽ gửi mã số OTP kích hoạt tài khoản qua số điện thoại đã đăng ký tài khoản Tiến hành nhập mã OTP

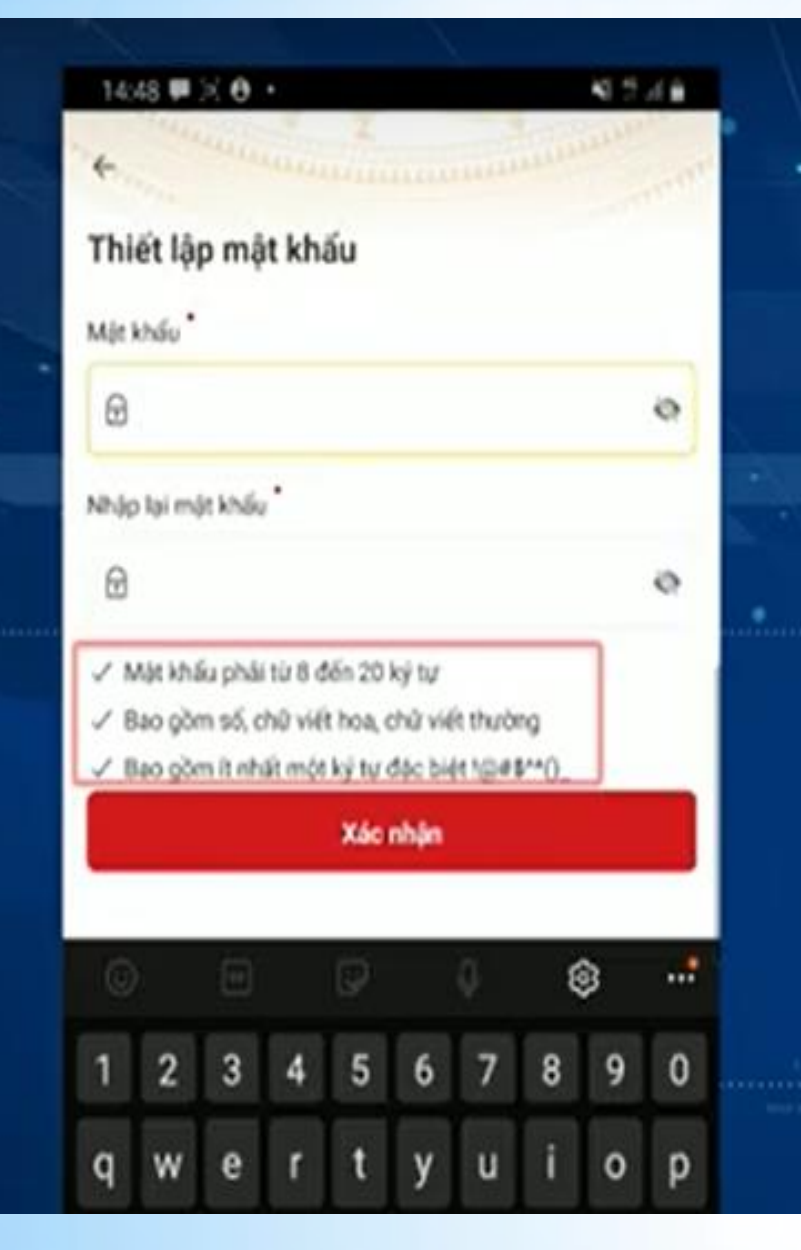

### Thiết lập mật khẩu theo hướng dẫn hiển thị trên phần mềm Sau đó tịck chọn XÁC NHÂN

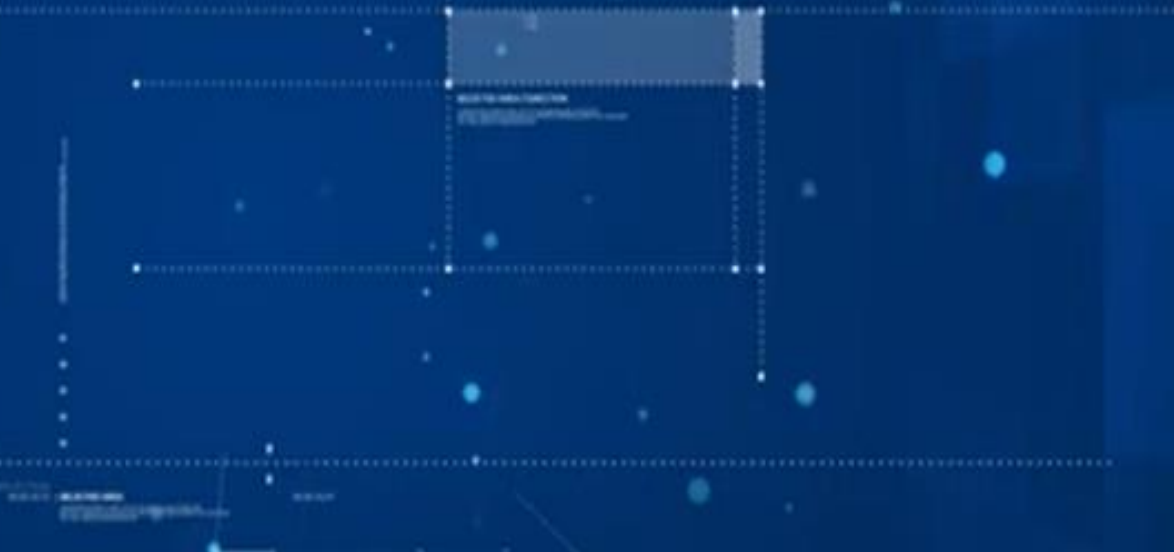

#### Sau khi thiết lập mật khẩu thành công tiến hành:

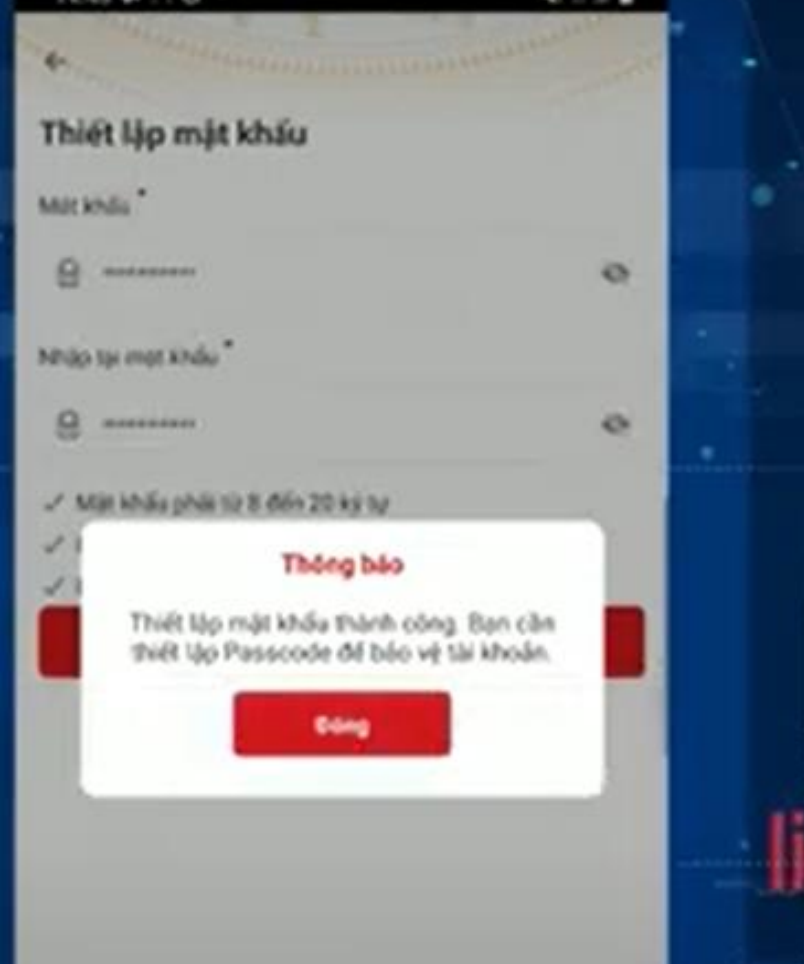

Thiết lập PassCode để bảo vệ tài khoản của bạn Lưu ý PassCode được dùng khi sử dụng dịch vụ. Nên tránh các số liên quan đến ngày sinh, số CCCD, số dễ đoán

#### Sau khi tiết lập passcode tiến hành:

4 Thiết lập câu hỏi bảo mật Câu hỏi số 1

Thiết lập Câu hỏi bảo mật Lưu ý Câu hỏi bảo mật dùng để xác minh tài khoản phòng trường hợp bạn quên mật khẩu, số CCCD hoặc số điện thoại đăng ký tài khoản. Vì vậy KHÔNG cung cấp thông tin này cho bất cứ ai Sau khi thiết lập câu hỏi bảo mật xong các đồng chí tick chọn XÁC NHẬN

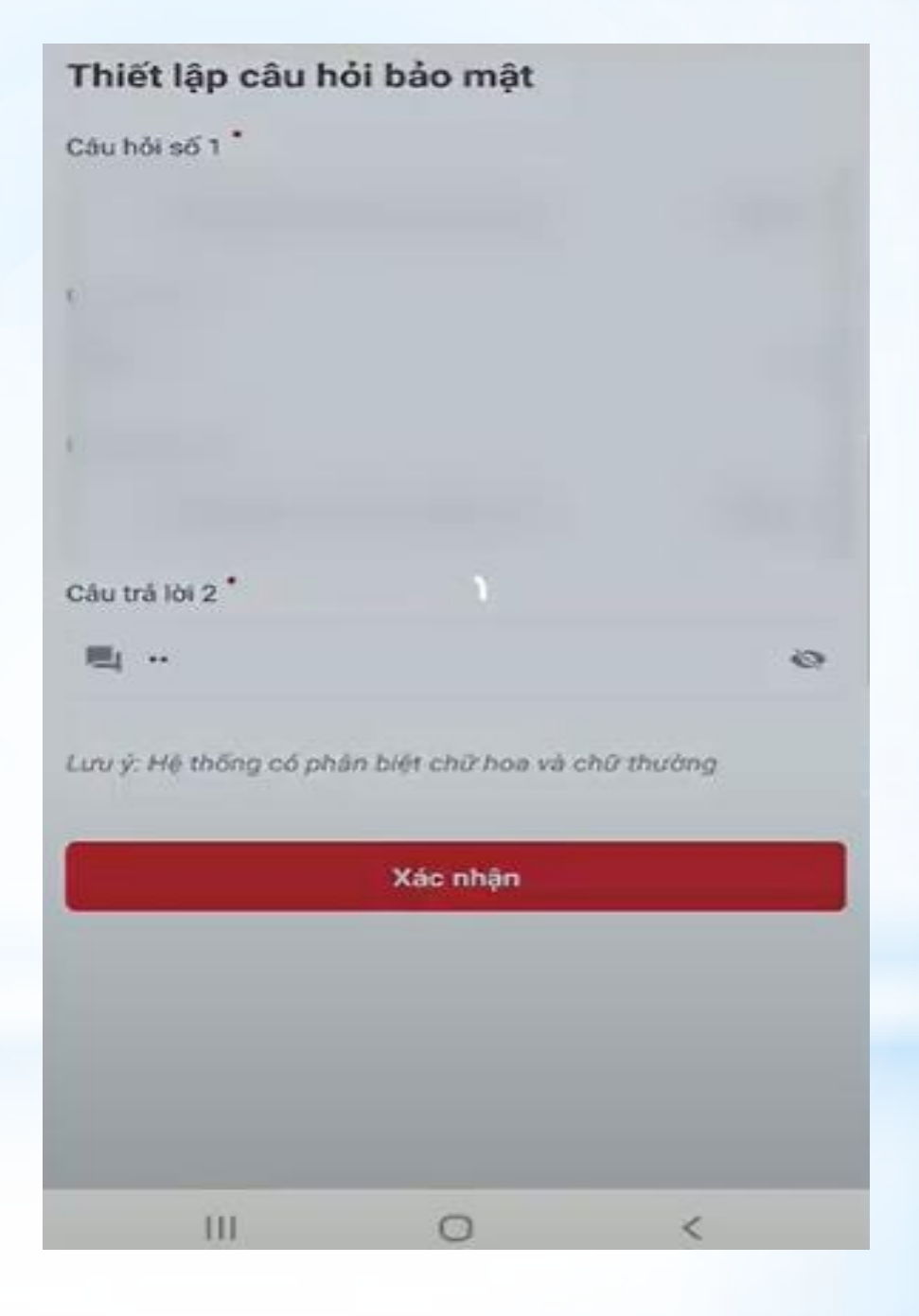

Sau khi ấn xác nhận hệ thống thông báo đã kích hoạt thành công

Như vậy là các đồng chí đã thực hiện xong việc kích hoạt tài khoản định danh điện tử mức 1. Đối với tài khoản định danh điện tử mức 2 thực hiện tương tự

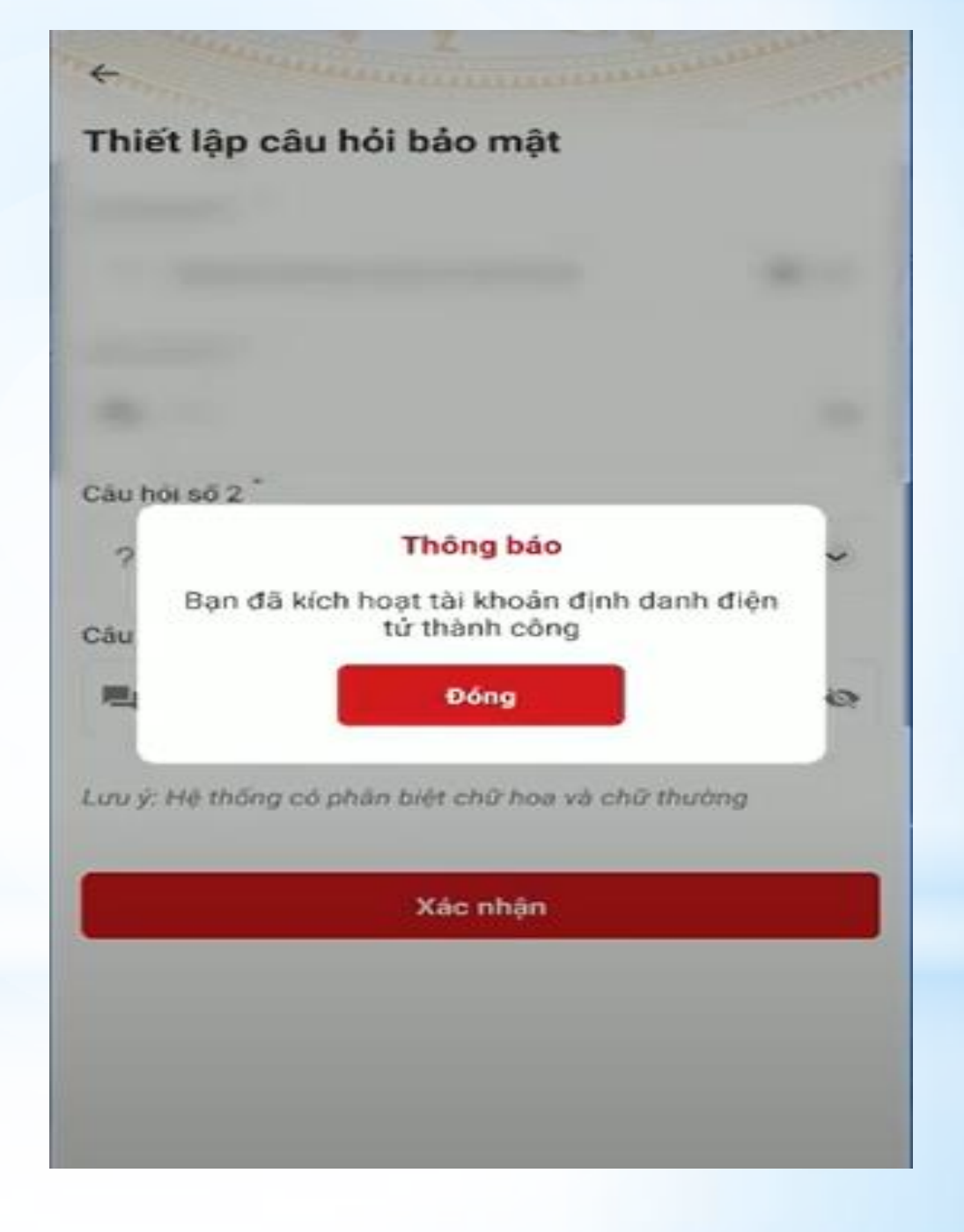

# TRÂN TRONG CẢM ƠN